# BANK ENTERPRISE AWARD PROGRAM

# OPEN

# BEA PROGRAM CIMS USER INSTRUCTIONS

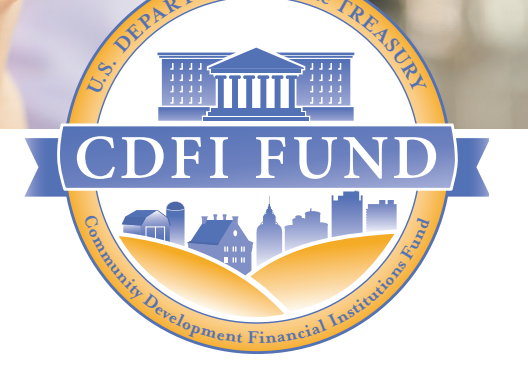

WWW.CDFIFUND.GOV/BEA

**NOTE:** These instructions are intended to serve as additional guidance for BEA Program Applicants and prior Award Recipients to determine whether a transaction occurred at an address or in a census tract that meets the definition of a BEA Distressed Community. The Bank Enterprise Award Program Notice of Funding Availability (NOFA) provides BEA Program Applicants with information on designating a Distressed Community.

For general instructions on using the CDFI Fund Information Mapping System (CIMS3), please see the most recent version of the CIMS User Instruction Manual on the CDFI Fund's website at: https://www.cdfifund.gov/Documents/CIMS%20USER%20FINAL%20Aug%2025%202017.pdf

# Section 1 - How to Determine if an Individual Address or Census Tract Qualifies for BEA

- 1. Users can access the CIMS3 mapping system via AMIS or the CDFI Fund's public website.
- 2. To login via AMIS:
  - a. Go to the AMIS website: amis.cdfifund.gov and log into AMIS
  - b. Click the "App Launcher" tab within AMIS
  - c. Click on the myCDFI Fund app
  - d. Go to the CIMS3 mapping system
  - e. Select BEA Maps.
- 3. To login via the CDFI Fund's public website:
  - a. Go to the CDFI Fund's website: www.cdfifund.gov
  - b. Go to "Tools & Resources"
  - c. Click on "CIMS Mapping Tool"
  - d. Click the "Public" button
  - e. Select "BEA"
- 4. Users may determine whether a transaction has occurred in a BEA Distressed Community by searching in CIMS by either: (1) address, or (2) census tract number.
- 5. To search by address:
  - a. Click on the mailbox icon in the Search Bar to the right of the page.
  - b. Select Address Search.

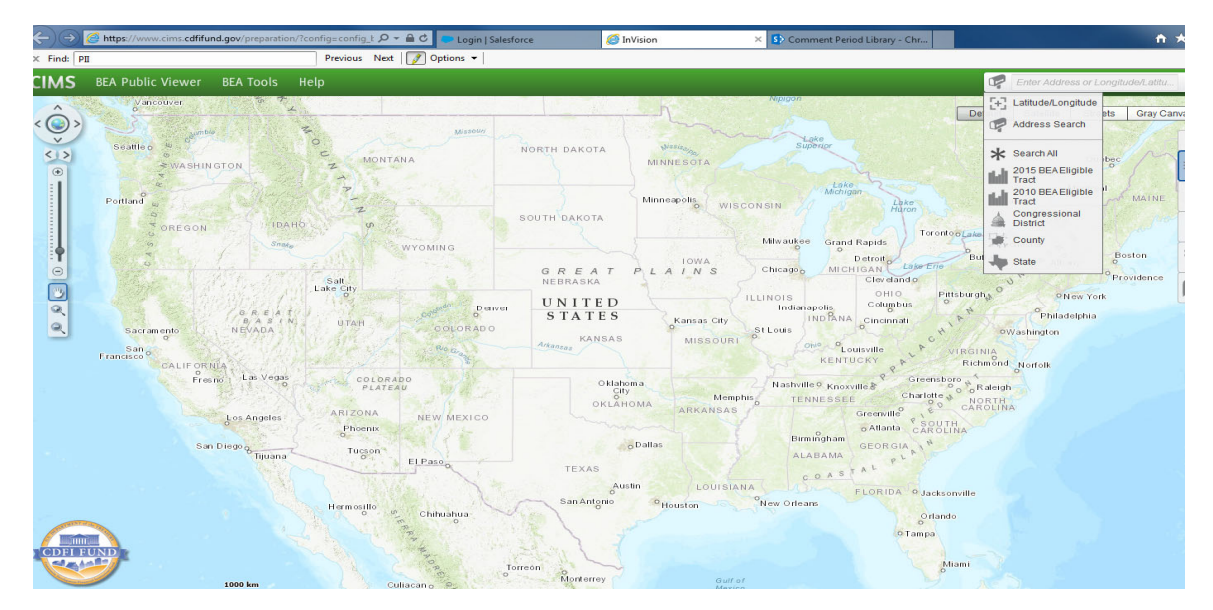

- c. Enter street address, city, and zip code.
- d. Click the magnifying glass to begin the search. Then select the location identified by CIMS3 directly below the search box. (For detailed instructions on how to conduct a search for a census tract or address, go to the **Help** menu and select **Help** to follow the CIMS3 instructions.)

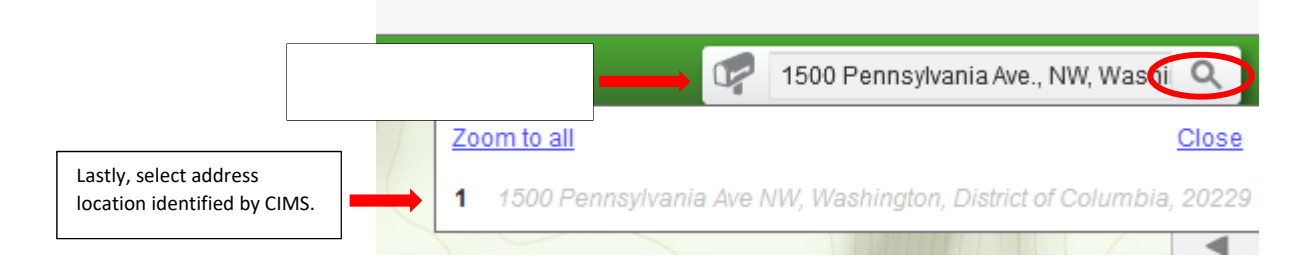

e. An InfoWindow will pop open, displaying detailed information about the address search result. If the InfoWindow did not automatically pop open, click next to the numerical point on the map to view this information.

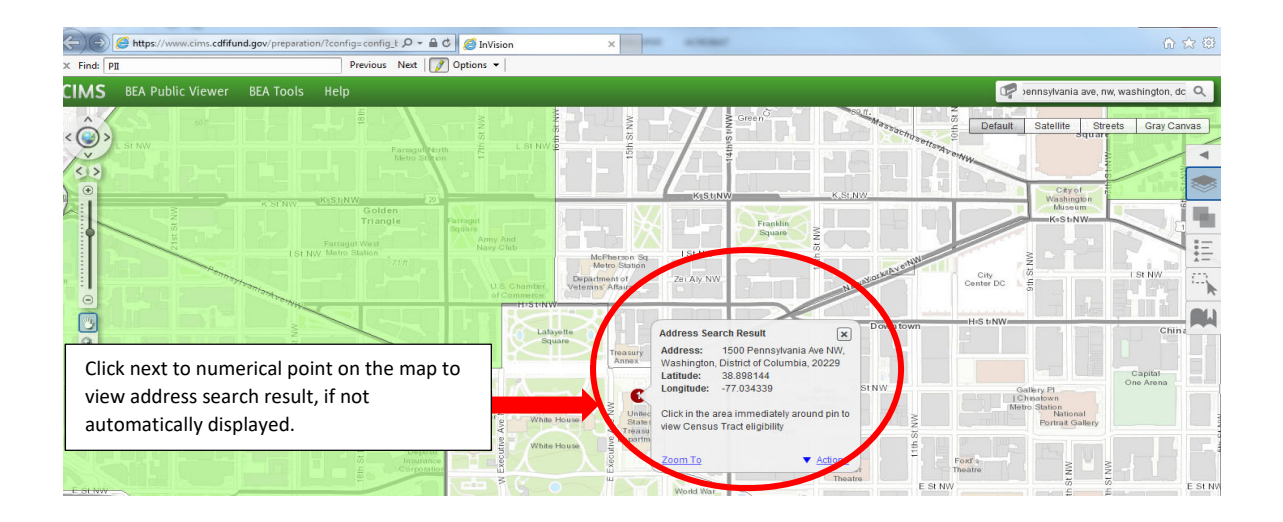

### NOTE:

The Consolidated Appropriations Act of 2020 expanded the definition of PPCs to include territories and possessions of the United States (US) based on the Island Areas Decennial Censuses or equivalent data of the Bureau of the Census. BEA Program applicants should note that only Qualified Activity transactions that occur in areas determined by the CDFI Fund to be BEA qualified Distressed Communities will count towards a BEA Award PPC Commitment. The CDFI Fund has updated the BEA Program Eligibility Data spreadsheet to reflect the BEA Qualified Distressed Community Determination for census tracts located in the US territories and possessions, and the overall PPC designation of these areas.

For the FY 2020 funding round, Applicants should only use the 2015 BEA Eligible Tracts.

When searching by address, results displayed will automatically reflect the **2015 BEA Eligible Tract** layer. Examples provided in this document will display the **2015 BEA Eligible Tract** layer.

Prior Award Recipients reporting on FY2019 BEA Program awards should only use the **2015 BEA Eligible Tracts**.

Prior Award Recipients reporting on FY 2018 BEA Program awards should see item #8 of these instructions for information on census tract eligibility.

- f. See instructions displayed at item # 7 on how to determine BEA qualification status.
- 6. To search by census tract:
  - a. Click on the mailbox icon in the Search Bar to the right of the page.
  - b. Select 2015 BEA Eligible Tract and enter the census tract number of the transaction<sup>1</sup> to see if it qualifies. (For detailed instructions on how to conduct a search for a census tract, go to the Help menu and select Help to follow the CIMS3 instructions.)

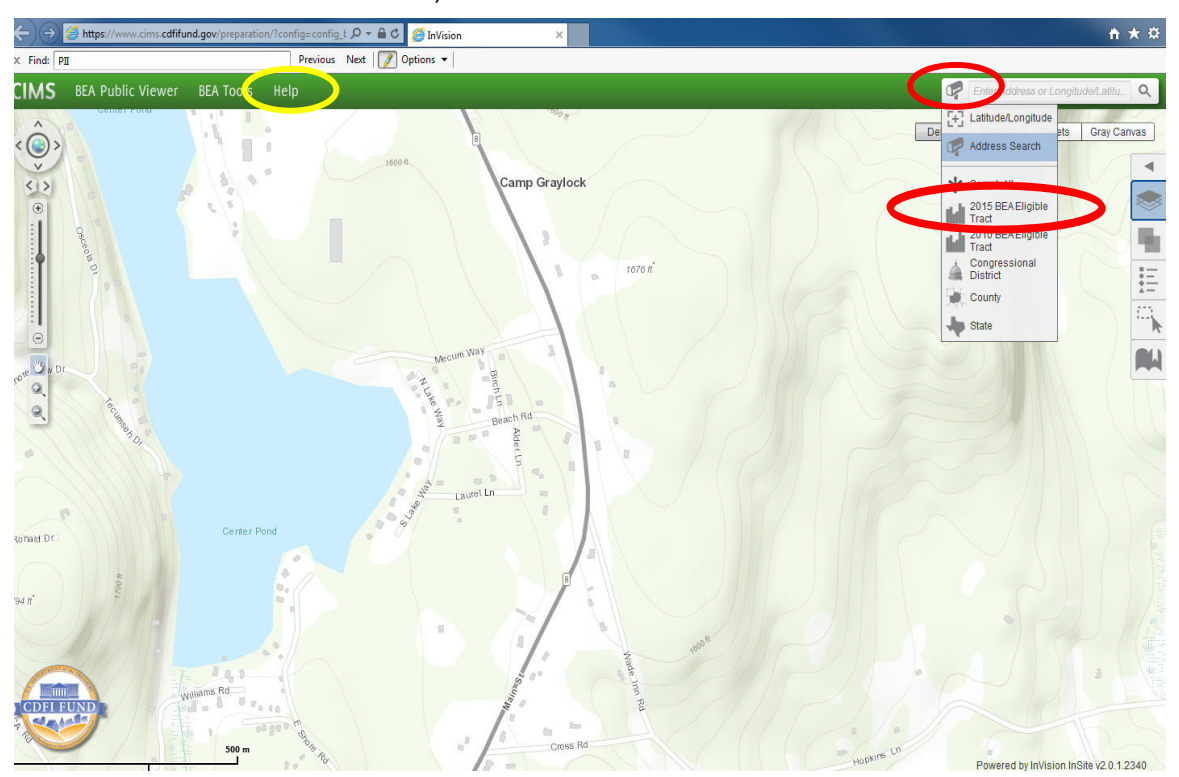

c. Click the magnifying glass to begin the search. Then select the location identified by CIMS3 directly below the search box.

| l fait  | 2902395050     | 0         |  |
|---------|----------------|-----------|--|
| 2015    | 6 BEA Eligible | Tract (1) |  |
| )efault |                |           |  |
| (       | 2902395050     |           |  |

<sup>&</sup>lt;sup>1</sup> All transactions submitted by BEA Program Applicants or prior Award Recipients must meet the definition of a BEA Qualified Activity, as defined in the NOFA, in order to be considered for an award. For the FY 2020 funding round, Applicants must use the 2015 BEA Eligible Tracts.

d. An InfoWindow will pop open, displaying detailed information about the census tract. If the InfoWindow did not automatically pop open, click on the census tract on the map to view this information.

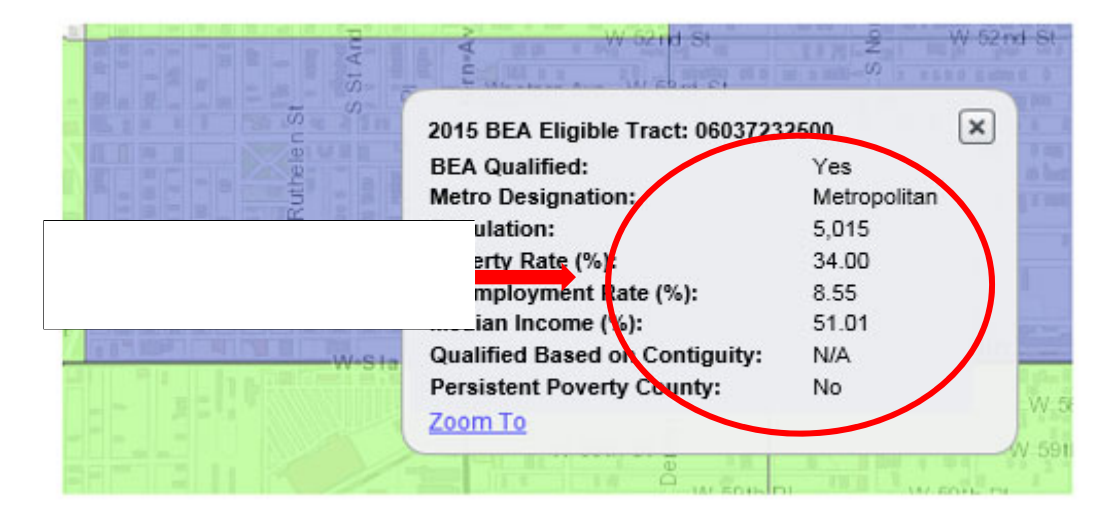

- 7. BEA Qualification status is indicated in the Info-Window:
- a. If the census tract is a BEA Qualified Distressed Community, the Info-Window will indicate "BEA Qualified: Yes" (as reflected in the example above). No further action is necessary to determine qualification status and the transaction can be included in the BEA Program Application.
- b. If the census tract is not a BEA Qualified Distressed Community, the Info-Window will indicate "BEA Qualified: No". No further action is necessary to determine qualification status and the transaction should not be included in the BEA Program Application.
- c. If the census tract partially qualifies, the Info-Window will indicate "BEA Qualified: Partial". To determine if the census tract ultimately meets the BEA definition of a Distressed Community, based on contiguous census tracts, the Info-Window will indicate either "Qualified Based on Contiguity: Yes" or "Qualified Based on Contiguity: No".
- d. If the census tract is located in a Persistent Poverty County (PPC), the Info-Window will indicate "Yes" (see above screenshot). No further action is necessary and the transaction can be considered in meeting the PPCs commitment.
- e. If the Census tract is not located in a Persistent Poverty County, the Info-Window will indicate "No." <sup>2</sup>

Users can also review the BEA Program Eligibility tabular data at: <u>https://www.cdfifund.gov/research-data/Pages/default.aspx</u> and scroll down to the "Program Eligibility Guidance" section, in order to view the qualification status.

<sup>&</sup>lt;sup>2</sup> Prior Award Recipients are required to meet the PPC commitment noted in their Award Agreement, when applicable.

Determining if a Transaction Occurred in a BEA Distressed Community

| 2015 BEA Eligible Tract: 2     | 9021001000   | × |
|--------------------------------|--------------|---|
| BEA Qualified:                 | Partial      |   |
| Metro Designation:             | Metropolitan |   |
| Population:                    | 3,008.00     |   |
| Poverty Rate (%):              | 44.90        |   |
| Unemployment Rate (%):         | 10.10        |   |
| Median Income (%):             | 49.33        |   |
| Qualified Based on Contiguity: | Yes          |   |
| Persistent Poverty County:     | No           |   |
| Zoom To                        |              |   |

**NOTE:** Census tracts are color coded, based on BEA qualification status. Color legends may reflect different colors when logged in via AMIS vs. the CDFI Fund's website. Please refer to the Legend icon below the search bar to identify the appropriate color coding.

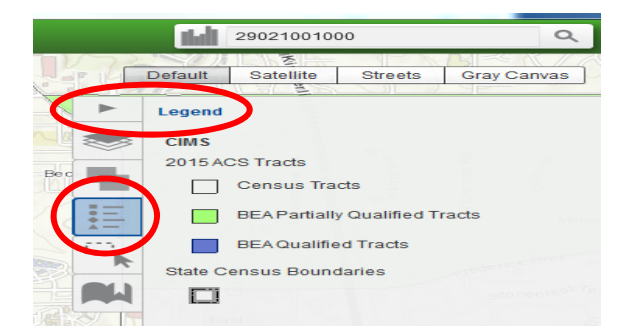

- 8. Prior BEA Award Recipients reporting on their use of FY <u>2018</u> uses of award may determine if a census tract qualifies based on 2010 eligibility criteria<sup>3</sup>. Users can either:
  - a. follow the same steps above and select 2010 BEA Eligible Tract.; or
  - b. Click the arrow below the search bar and select the Layers icon.
  - c. De-select 2015 BEA Eligible Tract all; and
  - d. Select 2010 BEA Eligible Tract all

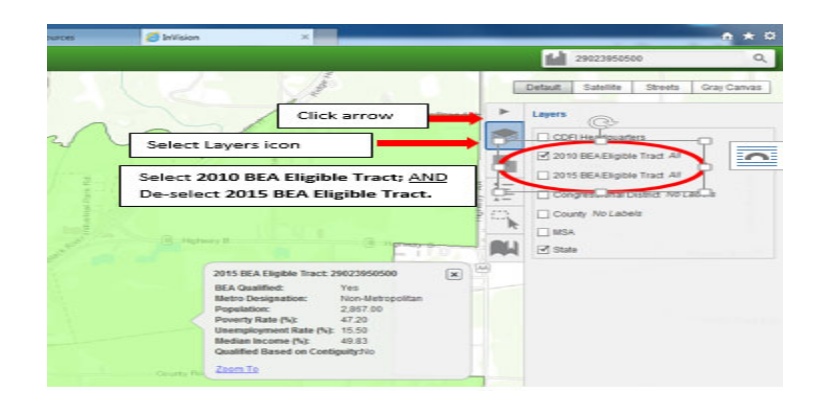

<sup>&</sup>lt;sup>3</sup> FY 2018 Award Recipients may select either **2010 BEA Eligible Tract** or **2015 Eligible Tract**.

Determining if a Transaction Occurred in a BEA Distressed Community

## 9. Section 2 - Bulk Address Management Tool

<u>ALERT:</u> Applicants should <u>not</u> include the following Personally Identifiable Information for individuals who received the financial products or services, when using the Bulk Address Management Tool: name of the individual, Social Security Number, date of birth, driver's license or state identification number, passport number, and Alien Registration Number.

- If you need detailed instructions on how to upload data in order to determine the BEA Qualification of several addresses, go to the Help menu and follow the CIMS3 instructions: Bulk Address Management. <sup>4</sup>
- 2. Once the address results populate and are geocoded by the user, select the "Find Census Tracts" label located in the bottom left corner of the Bulk Address Management tool. Once this operation is complete you will see a column labeled "BEA Qualified" for each address and it will indicate if the address qualifies as a BEA Distressed Community.
  - a. If the address is located in a BEA Qualified Distressed Community, the "BEA Qualified" column will indicate "Yes".
  - b. If the address is not located in a BEA Qualified Distressed Community, the "BEA Qualified" column will indicate "No".

. . . . . .

| GC    | Х                 | Y                | GC_TYPE       | GC_ADDRESS                                          | ADDRE   | CensusTrac  |     | BEAQUAIMED | ContigQualif |  |
|-------|-------------------|------------------|---------------|-----------------------------------------------------|---------|-------------|-----|------------|--------------|--|
| 94.69 | -83.0741689600963 | 35.1190464577294 | PointAddress  | 49 Craggy Creek Pt, Cashiers, North Carolina, 28717 | 5590054 | 37099950900 | N · | No         | N/A          |  |
| 100   | -90.1059748575766 | 32.2978636424234 | StreetAddress | 578 Oak Park Cir, Pearl, Mississippi, 39208         | 5590055 | 28121020302 | N   | No         | N/A          |  |
| 92.25 | -90.0470948768356 | 32.5827242613803 | StreetName    | S Liberty St, Canton, Mississippi, 39046            | 5590056 | 28089030400 | N   | No         | N/A          |  |
| 100   | -90.1715945188701 | 32.5199736333889 | PointAddress  | 100 Shoreline Dr, Madison, Mississippi, 39110       | 5590057 | 28089030301 | N   | No         | N/A          |  |
| 85    | -90.2558437       | 32.8241004000001 | Postal        | 39039, Benton, Mississippi                          | 5590058 | 28163950600 | W ( | Partial    | Yes          |  |
| 91.07 | -89.04608018666   | 32.2175569902073 | StreetName    | CR-24, Rose Hill, Mississippi, 39356                | 5590059 | 28061950100 | N   | Partial    | No           |  |
| 98.06 | -89.0554082823485 | 33.1208241237926 | StreetAddress | 206 S Church Ave, Louisville, Mississippi, 39339    | 5590060 | 28159950400 | N   | Yes        | N/A          |  |
| 100   | -90.1841612961211 | 32.2986807255058 | StreetAddress | 308 E Pearl St, Jackson, Mississippi, 39201         | 5590061 | 28049002700 | N   | Partial    | Yes          |  |
| 98.84 | -87.6480521647239 | 41.9410145395293 | PointAddress  | 731 W Melrose St, Chicago, Illinois, 60657          | 5590062 | 17031062000 | W   | No         | N/A          |  |
|       |                   |                  |               |                                                     |         |             |     |            |              |  |

c. If the "BEA Qualified" column indicates "Partial" and the census tract ultimately qualifies based on contiguity, the "ContigQualify" column will indicate "Yes." See Section 1, item 7.c. of this document to determine whether a Partial census tract qualifies for BEA.

Determining if a Transaction Occurred in a BEA Distressed Community

<sup>&</sup>lt;sup>4</sup> Users need to log into their AMIS account to access the Bulk Address Management feature.

| GC    | Х                 | Y                | GC_TYPE       | GC_ADDRESS                                          | ADDRE   | CensusTrac  |   | BEAQualified | ContigQuain |
|-------|-------------------|------------------|---------------|-----------------------------------------------------|---------|-------------|---|--------------|-------------|
| 94.69 | -83.0741689600963 | 35.1190464577294 | PointAddress  | 49 Craggy Creek Pt, Cashiers, North Carolina, 28717 | 5590054 | 37099950900 | N | 1 No         | N/A         |
| 100   | -90.1059748575766 | 32.2978636424234 | StreetAddress | 578 Oak Park Cir, Pearl, Mississippi, 39208         | 5590055 | 28121020302 | N | 1 No         | N/A         |
| 92.25 | -90.0470948768356 | 32.5827242613803 | StreetName    | S Liberty St, Canton, Mississippi, 39046            | 5590056 | 28089030400 | N | 1 No         | N/A         |
| 100   | -90.1715945188701 | 32.5199736333889 | PointAddress  | 100 Shoreline Dr, Madison, Mississippi, 39110       | 5590057 | 28089030301 | N | 1 No         | N/A         |
| 85    | -90.2558437       | 32.8241004000001 | Postal        | 39039, Benton, Mississippi                          | 5590058 | 28163950600 | W | 0 Partial    | Yes         |
| 91.07 | -89.04608018666   | 32.2175569902073 | StreetName    | CR-24, Rose Hill, Mississippi, 39356                | 5590059 | 28061950100 | Ν | 1 Partial    | No          |
| 98.06 | -89.0554082823485 | 33.1208241237926 | StreetAddress | 206 S Church Ave, Louisville, Mississippi, 39339    | 5590060 | 28159950400 | Ν | 1 Yes        | N/A         |
| 100   | -90.1841612961211 | 32.2986807255058 | StreetAddress | 308 E Pearl St, Jackson, Mississippi, 39201         | 5590061 | 28049002700 | Ν | 1 Partial    | Yes         |
|       | -87 6480521647239 | 41 9410145395293 | PointAddress  | 731 W Melrose St. Chicago, Illinois, 60657          | 5590062 | 17031062000 | W | 1 No         | N/A         |

d. To export the data click on the "Export" label on the bottom right corner of the Bulk Address Management chart.

| Addres | s Management      |                  |               |                                                     |    |       |             |   |   |              |               |
|--------|-------------------|------------------|---------------|-----------------------------------------------------|----|-------|-------------|---|---|--------------|---------------|
| GC     | х                 | Y                | GC_TYPE       | GC_ADDRESS                                          | AD | DRE   | CensusTrac  |   |   | BEAQualified | ContigQualify |
| 94.69  | -83.0741689600963 | 35.1190464577294 | PointAddress  | 49 Craggy Creek Pt, Cashiers, North Carolina, 28717 | 55 | 90054 | 37099950900 | N | 1 | No           | N/A           |
| 100    | -90.1059748575766 | 32.2978636424234 | StreetAddress | 578 Oak Park Cir, Pearl, Mississippi, 39208         | 55 | 90055 | 28121020302 | N | 1 | No           | N/A           |
| 92.25  | -90.0470948768356 | 32.5827242613803 | StreetName    | S Liberty St, Canton, Mississippi, 39046            | 55 | 90056 | 28089030400 | N | 1 | No           | N/A           |
| 100    | -90.1715945188701 | 32.5199736333889 | PointAddress  | 100 Shoreline Dr, Madison, Mississippi, 39110       | 55 | 90057 | 28089030301 | N | 1 | No           | N/A           |
| 85     | -90.2558437       | 32.8241004000001 | Postal        | 39039, Benton, Mississippi                          | 55 | 90058 | 28163950600 | N | 0 | Partial      | Yes           |
| 91.07  | -89.04608018666   | 32.2175569902073 | StreetName    | CR-24, Rose Hill, Mississippi, 39356                | 55 | 90059 | 28061950100 | N | 1 | Partial      | No            |
| 98.06  | -89.0554082823485 | 33.1208241237926 | StreetAddress | 206 S Church Ave, Louisville, Mississippi, 39339    | 55 | 90060 | 28159950400 | N | 1 | Yes          | N/A           |
| 100    | -90.1841612961211 | 32.2986807255058 | StreetAddress | 308 E Pearl St, Jackson, Mississippi, 39201         | 55 | 90061 | 28049002700 | N | 1 | Partial      | Yes           |
| 00.04  | -87.6480521647239 | 41.9410145395293 | PointAddress  | 731 W Melrose St, Chicago, Illinois, 60657          | 55 | 90062 | 17031062000 | W | 1 | No           | N/A           |

- e. Enter a file name and select save to create the document. The file is normally saved to the desktop.
- f. To access the saved file, launch the Excel application and open the file via Excel to get to the Text Import Wizard. Follow the below steps of the Text Import Wizard to finish importing and formatting the data.
- g. Step 1: Select "Delimited" from the "Original data type" and options and select "Next."

| Text Import Wizard - Step 1 of 3                                                                                                    |
|----------------------------------------------------------------------------------------------------|
| The Text Wizard has determined that your data is Delimited.                                                                                                    |
| If this is correct, choose Next, or choose the data type that best describes your data.<br>Original data type                                                                                                    |
| Choose the file type that best describes your data:                                                                                                    |
| Fixed width - Fields are aligned in columns with spaces between each field.                                                                                                    |
| Start import at row: 1 😴 File origin: 437 : OEM United States                                                                                                    |
| My data has headers.                                                                                                    |
| Preview of file \\thqpcelerra01\reid-patrickj\$\Citrix\Desktop\Bulk Address export file.                                                                                                    |
| 1 Street, City, State, Zip, CENSUS, GC_SCORE, X, Y, GC_TYPE, GC_ADDRESS, NAME, TYPE, AD 2 49 Craggy Pt, Cashiers, NC, 28717, 94.69, -83.0741689600963, 35.1190464577294, 3 578 Oak Park Circle, Pearl, MS, 39208, 100, -90.1059748575766, 32.297863642423 4 360 Liberty St, Canton, MS, 39046, 92.25, -90.0470948768356, 32.5827242613803, 5 100 Shoreline Dr, Madison, MS, 39110, 100, -90.1715945188701, 32.5199736333889 |
| 4                                                                                                    |
| Cancel   < Back <u>Hext</u> >                                                                                                    |

h. Step 2: Select "Tab" and "Comma" from the "Delimiters" list. Select "Finish"

| Text Import Wizard - Step 2                      | of 3          |               |           |           |              |                    | ?              | × |
|--------------------------------------------------|---------------|---------------|-----------|-----------|--------------|--------------------|----------------|---|
| This screen lets you set the d<br>preview below. | elimiters you | ır data c     | ontains.  | You can s | see how you  | r text is affected | in the         |   |
| Delimiters       Image: semicolon     Tr         | eat consecut  | ive delin     | niters as | one       |              |                    |                |   |
| Space Text of                                    | ualifier:     |               |           | -         |              |                    |                |   |
| Other:                                           |               |               |           |           |              |                    |                |   |
|                                                  |               |               |           |           |              |                    |                |   |
|                                                  |               |               |           |           |              |                    |                |   |
| Data preview                                     |               |               |           |           |              |                    |                |   |
|                                                  |               |               |           |           |              |                    |                |   |
| Etwaat                                           | Ci eu         | <b>C</b> +-+- | 7.1.0     | CENCUC    | CC SCORE     |                    |                |   |
| 49 Craggy Pt                                     | Cashiers      | NC            | 28717     | CENSUS    | 94.69        | -83.0741689        | 600963         |   |
| 578 Oak Park Circle                              | Pearl         | MS            | 39208     |           | 100          | -90.1059748        | 575766         |   |
| 360 Liberty St                                   | Canton        | MS            | 39046     |           | 92.25        | -90.0470948        | 768356         |   |
| 100 Shoreline Dr                                 | Madison       | мз            | 39110     |           | 100          | -90.1715945:       | 188701         | - |
| ۰ III                                            |               | 1             | 1         | 1         | 1            | 1                  | ۱.             |   |
|                                                  |               |               | Cancel    |           | <u>B</u> ack | <u>N</u> ext >     | <u>F</u> inish |   |

i. Step 3: This step can be used for additional formatting, if necessary. If not, select "Finish."